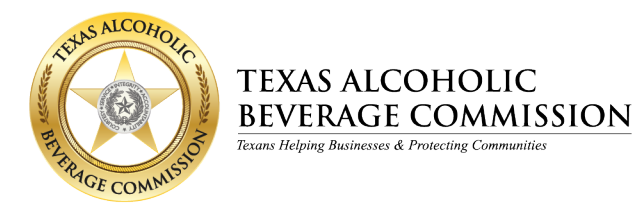

# How to Return TABC Tax ID Stamps

Local Distributor Permit (LP) holders or their representatives can return unused tax ID stamps to the vendor through the online system. Follow the steps below to return stamps.

1. Log in to OpSec Security's online system at: https://InSight.opsecsecurity.com/.

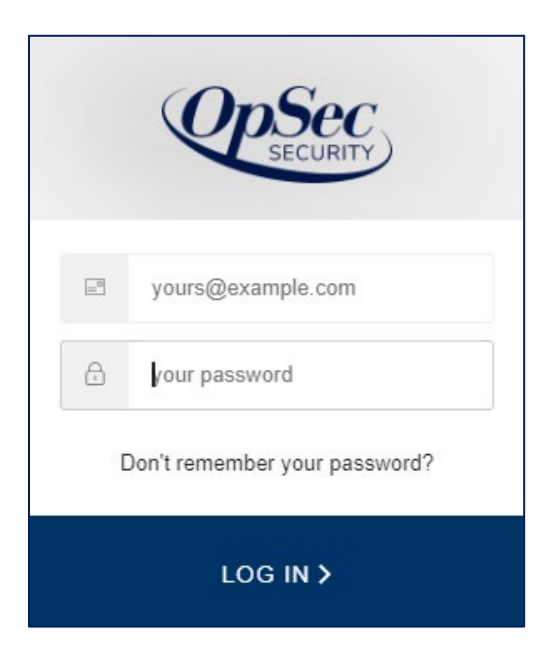

2. Select the **Online Ordering** option from the main menu on the left.

|            | Power                | red by OpSec InSight™                                | 12 <b>0 0</b>                                        |
|------------|----------------------|------------------------------------------------------|------------------------------------------------------|
| <b>6</b> 8 | Dashboard            | Identifiers                                          | Events                                               |
| 00<br>Q    | Authentication       | S0,000                                               | Cordered TABC Scrap                                  |
| <i>∎</i>   | Reports >            | 40,000                                               | 10                                                   |
| e          | Terms and Conditions | 30,000                                               | 7.5                                                  |
| 8          | EULA                 | 20,000                                               | 5                                                    |
|            |                      | 10,000                                               | 2.5                                                  |
|            | k                    | 0<br>Mar Apr May Jun Jul Aug Sep Oct Nov Dec Jan Feb | 0<br>Mar Apr May Jun Jul Aug Sep Oct Nov Dec Jan Feb |
|            |                      | Past Year Past 3 months Past 30 days                 | Past Year Past 3 months Past 30 days                 |
|            | G                    | T-= 10 D -====                                       | Russi Guinnan                                        |

#### 3. Select **TABC Returns**.

| → (    | сò          | 🗎 insight | oppsecsecurity.com/Home                                                | ହ <i>ଇ</i> ଂ                                               |
|--------|-------------|-----------|------------------------------------------------------------------------|------------------------------------------------------------|
| C      | Ì           | Powere    | d by OpSec InSight™                                                    | ) = 🗐 💭 🌣                                                  |
| Dash   | nboard      |           | Identifiers                                                            | Events                                                     |
| Secu   | arity       | >         | Rarcoda Scanned Ordered Shinment Ulasce Scran TABC Scran TABC Transfer | Rarroda Scanned Cordered Schinment Hirage Scran TARC Scran |
| Licer  | nse Mgrnt   | >         | 40,000,000                                                             | 2,500                                                      |
| Deck   | larations   | >         |                                                                        |                                                            |
| Auth   | entication  |           | 30.000.000                                                             | 2,000                                                      |
| Repo   | orts        | >         |                                                                        | I                                                          |
| Onlin  | ne Ordering | g ~       | 20.000.000                                                             | 1,500                                                      |
|        |             | ∋y        | 20,000,000                                                             | 1,000                                                      |
| TABC I | Returns     |           | 10.000.000                                                             |                                                            |
|        |             |           | 10,000,000                                                             | 500                                                        |
|        |             |           |                                                                        |                                                            |
| Term   | ns and Con  | ditions   | 0<br>Sep Oct Nov Dec Jan Feb Mar Apr May Jun Jul Aug                   | O Sep Oct Nov Dec Jan Feb Mar Apr May Ju                   |
| EULA   |             |           |                                                                        |                                                            |
|        |             |           | Past Year Past 3 months Past 30 days                                   | Past Year Past 3 months Past 30 days                       |

## 4. Select the **Request Order** tab.

|    | The cont             |                                                             |  |
|----|----------------------|-------------------------------------------------------------|--|
| 88 | Dashboard            | BC Stamps                                                   |  |
| &  | Declarations >       |                                                             |  |
| ٩, | Authentication       | Order History Request Order                                 |  |
| 8  | Reports >            |                                                             |  |
| ۲  | Online Ordering      | Start Date m Date Order Status Select V Order Number Search |  |
| B  | Terms and Conditions | Organization                                                |  |
| 2  | EULA                 |                                                             |  |

## The system will display the screen below.

|                   | ed by OpSec InSight™                                                                                    | ) = <i>1</i>                                                                            |
|-------------------|----------------------------------------------------------------------------------------------------|-----------------------------------------------------------------------------------------|
| Dashboard         | TABC Returns                                                                                            |                                                                                         |
| Security          | Order History Descurt Order                                                                             |                                                                                         |
| тм License Mgmt   |                                                                                                    |                                                                                         |
| 🚷 Declarations    | Please Complete The Following Fields To Request An Order                                                |                                                                                         |
| a, Authentication |                                                                                                    |                                                                                         |
| Reports           | Order Number         Organization           0080011298         Texas Alcoholic Beverage Commission TABC |                                                                                         |
| Online Ordering   | Import File Email CC                                                                                    |                                                                                         |
| Terms and Condit  | Submit                                                                                                  |                                                                                         |
|                   | Total Labels for Order<br>0 0 0 0 0 0 0 0 0 0 0 0 0 0 0 0 0 0 0                                         | Add Line Cancel Order Complete Order                                                    |
|                   | Primary License ID (P)  Subordinate License ID (LP)                                                     | Reason for Return *                                                                     |
|                   | Stamps List/Ranges Notes                                                                                | Select an option v<br>Proof Documentation (Police Report, etc.)<br>© Choose file Upland |
|                   | * Line Number SRU Description Quantity Price per Label                                                  | Total Price Actions                                                                     |
|                   | No data available in table                                                                              |                                                                                         |
|                   | Showing 0 to 0 of 0 entries                                                                             | Previous Next                                                                           |

The system automatically assigns an order number, which is displayed in the **Order Number** field. This field can't be changed.

| Please Complete The Fo     | vilowing Fields To Request An Order |                                            |   |                                    |
|----------------------------|-------------------------------------|--------------------------------------------|---|------------------------------------|
| Order Number<br>0080001418 |                                     | Organization<br>OpSec Security - Lancaster | ¥ |                                    |
| Import File                | Sutenit                             | Email CC                                   |   |                                    |
|                            | Total Labels for Order<br>0         | Total Price for Order<br>0.0000            |   | Add Line Cancel Order Complete Ord |

5. The **Organization** field should have the business entity that is requesting to return the tax ID stamps. The system automatically selects your organization. If you have multiple entities, you must select the entity that corresponds to the permitted location.

| Please Complete The Following Fields To Reques | it An Order                    |                                 |   |  |
|------------------------------------------------|--------------------------------|---------------------------------|---|--|
| Order Number<br>0080001418                     | Organization<br>OpSec Security | r - Lancaster                   | ~ |  |
| Import File<br>ge Choose File Submit           | Email CC                       |                                 |   |  |
|                                                | Total Labels for Order         | Total Price for Order<br>0.0000 |   |  |

 In the Email CC field, you can add more email addresses that will also be notified when the order is completed. You can also add more than one email address separated by semicolons and a space (e.g., janedoe@emailaddress.com; johndoe@emailaddress.com).

| Please Complete The Following Fields To R | equest An Order           |                                 |   |                                  |
|-------------------------------------------|---------------------------|---------------------------------|---|----------------------------------|
| Order Number<br>0080001418                | Organizatio<br>OpSec Secu | n<br>ity - Lancaster            | ~ |                                  |
| Import File<br>B Choose File Submit       | Email CC                  |                                 |   |                                  |
|                                           | Total Labels for Order    | Total Price for Order<br>0.0000 |   | Add Line Cancel Otder Complete O |

- 7. Complete the additional data for the return request.
  - Enter your AIMS license numbers. Enter the number(s) only. Do not enter the lettered license or permit abbreviation associated with your license. Only enter the license number.
    - Example: If your primary license is **P123456789**, enter **123456789** (no P).
  - Select the Reason for Return from the dropdown list:
    - o Inactive LP permit
    - Excessive stamps
    - o Other
  - Add the ID numbers for the stamps you are returning. Use dashes to separate stamp ranges and commas to separate individual stamp numbers.
    - Example: BB0000001-BB00000499, BB00000789, BB00000791, BB00000799

• Optional: In the **Notes** field, you can choose to provide a brief explanation for returning the stamps.

| Order History Request Order                                                                            |                       |                      |                                                                                      |                 |                                                                                                    |                     |
|----------------------------------------------------------------------------------------------------|-----------------------|----------------------|--------------------------------------------------------------------------------------|-----------------|----------------------------------------------------------------------------------------------------|---------------------|
| Nease Complete The Following Fields T                                                                  | o Request An Order    |                      |                                                                                      |                 |                                                                                                    |                     |
| Order Number                                                                                           |                       | Organization         |                                                                                      |                 |                                                                                                    |                     |
| 0080011304                                                                                             |                       | Texas Alcoholic Beve | erage Commission TABC                                                                |                 |                                                                                                    |                     |
| mport File                                                                                             | F                     | Email CC             |                                                                                      |                 |                                                                                                    |                     |
| Submit                                                                                                 | L                     |                      |                                                                                      |                 |                                                                                                    |                     |
|                                                                                                    | Total Labels for Orde | r                    | Total Price for Order                                                                |                 | Add Line Cancel Order Complete Order                                                                                                    |                     |
|                                                                                                    | 0                     |                      | 0.0000                                                                               |                 |                                                                                                    |                     |
|                                                                                                    |                       |                      |                                                                                      |                 |                                                                                                    |                     |
| TABC Returns                                                                                           |                       |                      |                                                                                      |                 |                                                                                                    |                     |
| Primary License ID (P)                                                                                 |                       |                      | Subardinate License (D (LP) *                                                        |                 | Person for Patien                                                                                                    |                     |
| Plinary License to (r)                                                                                 |                       |                      | Subbrainate License ils (LP)                                                         |                 | Select an option                                                                                                    |                     |
| Champe List/Dappor                                                                                     |                       |                      | Northe                                                                               |                 | Proof Descrimontation (Delice Report etc)                                                                                                    |                     |
| Stamps List/Kanges                                                                                     |                       |                      | Notes                                                                                |                 | Proof Documentation (Police Report, etc.)                                                                                                    |                     |
|                                                                                                    |                       |                      |                                                                                      |                 | T Chasse Ba                                                                                                    |                     |
|                                                                                                    |                       |                      |                                                                                      |                 | The Upload                                                                                                    |                     |
|                                                                                                    |                       |                      |                                                                                      |                 | The second second seco |                     |
| * Line Number                                                                                          | SKU                   | Description          | Quantity                                                                             | Price per Label | SUChoose Sie Upload                                                                                                    | Actions             |
| A Line Number                                                                                          | SKU                   | Description          | Quantity<br>No data available                                                        | Price per Label | In Choose Re Upload                                                                                                    | Actions             |
| Line Number  wing 0 to 0 of 0 entries                                                                  | SKU                   | Description          | Quantity<br>No data available                                                        | Price per Label | Il Choose Re Upload                                                                                                    | Actions             |
| Line Number wing 0 to 0 of 0 entries                                                                   | SKU                   | Description          | Quantity<br>No data available                                                        | Price per Label | IL Choose Re Upload                                                                                                    | Actions             |
| Line Number     wring 0 to 0 of 0 entries                                                              | SKU                   | Description          | <b>Cuantity</b><br>No data available                                                 | Price per Label | Ig Choose Re Upload                                                                                                    | Actions<br>Previous |
| Line Number  wing 0 to 0 of 0 entries                                                                  | SKU                   | Description          | Quantity<br>No data available                                                        | Price per Label | III Choose Re Upload                                                                                                    | Actions             |
| Line Number  wing 0 to 0 of 0 entries                                                                  | SKU                   | Description          | Quantity<br>No data available                                                        | Price per Label | IG-hoose file Upload                                                                                                    | Actions             |
| Line Number  wing 0 to 0 of 0 entries                                                                  | SRU                   | Description          | Ouantity<br>No data available                                                        | Price per Label | Ig Choose Re Upload                                                                                                    | Actions             |
| Line Number  wing 0 to 0 of 0 entries  CReturns                                                        | SKU                   | Description          | Ouantity<br>No data available                                                        | Price per Label | Ig Choose Re Upload                                                                                                    | Actions             |
| Line Number  wing 0 to 0 of 0 entries  C Returns  imary License ID (P) *                               | SKU                   | Description          | Otantity<br>No data available<br>Subordinate License ID (LP) *                       | Price per Label | Total Price                                                                                                    | Actions             |
| Line Number  wing 0 to 0 of 0 entries  CReturns  rimary License ID (P) •  123456789                    | SKU                   | Description          | Ouantity<br>No data available<br>Subordinate License (D (LP) *<br>223346559          | Price per Label | Total Price Total Price Reason for Return • Inactive LP Permit                                                                                                    | Actions Previous    |
| Line Number  owing 0 to 0 of 0 entries  C Returns  imary License ID (P) * 12345/789  tamps List/Ranges | SKU                   | Description          | Cuantity<br>No data available<br>Subordinate License (D (LP) +<br>223546559<br>Notes | Price per Label | Total Price<br>Reason for Return *<br>Inactive LP Permit<br>Proof Documentation (Police Report, etc.)                                                                                                    | Previous            |

• Upload supporting documentation if needed.

#### Need help finding the P and LP permit numbers?

An authorized user with Prime access to the permit can log in to the Alcohol Industry Management System (AIMS) to find this information.

- Log in to AIMS.
- If prompted, select the owner business entity for the permit you need to find.
- Select View my licenses.
- Select the primary permit number.
- The License ID for the P and LP permits will be displayed under Basic Details.
  - **Primary License ID**: The nine-digit License ID found above the Legacy License Type: P Package Store Permit.
  - Subordinate License ID: The nine-digit number to the left of the Local Distributor Permit (LP) under the Subordinates section of the Basic Details screen.

The following image shows where to find this information in AIMS.

| ense Information                                                 |                     |             |                                 |                  |                              |   |                     |                  |
|------------------------------------------------------------------|---------------------|-------------|---------------------------------|------------------|------------------------------|---|---------------------|------------------|
| Basic Details                                                    | Basic Details       |             |                                 |                  |                              |   |                     |                  |
| Address                                                          | License ID          |             |                                 |                  | Legacy License ID            |   |                     |                  |
| Entity Information                                               | Legacy License Type |             | P - Package                     | Store Permit (P) | License Status               |   |                     | Active           |
| Additional Info                                                  | Renewal Date        |             |                                 | 12/19/2021       | Original Issue Date          |   |                     |                  |
| 😓 Contact Details                                                | Expiration Date     |             |                                 | 12/30/2023       | Legacy License Entity Number |   |                     |                  |
| <ul> <li>Measurement Info</li> <li>Property Ownership</li> </ul> | Subordinates        |             |                                 |                  |                              |   |                     |                  |
| D Location Diagram                                               | License#            | Ŧ           | Application Sub Type#           | 1                |                              | Ŧ | Subordinate Status# | Ŧ                |
| <ul> <li>Business Info</li> <li>Bond Information</li> </ul>      |                     |             | Local Distributor's Permit (LP) |                  |                              |   | Active              |                  |
| Sales Tax Info                                                   | ie e ⊨ ⊨ 5 v iten   | is per page |                                 |                  |                              |   |                     | 1 - 1 of 1 items |

- 8. To add the stamps you're returning, follow the steps below and repeat them as needed:
  - Click the Add Line button.

| Order Number Organization   0880111304 Texas Alcoholic Beverage Commission TABC   port File Email CC   © Concose File Email CC   © Concose File Complete Order   0 0.00000                                                                                                    | avec Complete The Following Reids To Request An Order Order Number Organization Organization Tess Alcoholic Beerrage Commission TABC  port File Email CC  Total Labels for Order 0 0 0000  TABC Returns  Primary License ID (P)* Reason for Return* Select an option Select an option  Proof Documentation (Police Report, etc)  Service Select an option  Select an option  Select  |                          |                      |                      |                               |                                          |  |
|----------------------------------------------------------------------------------------------------|----------------------------------------------------------------------------------------------------|--------------------------|----------------------|----------------------|-------------------------------|------------------------------------------|--|
| Order Number Organization OB00011304 Tess Alcoholic Beverage Commission TABC  port File Email CC  Schools File Submit  Total Labels for Order Otder Total Price for Order 0.0000  TABLE File Cancel Order Complete Order  TABLE Returns  TABC Returns  TABC Returns  TABC Returns  TABLE Returns  TABLE Returns  T | ase Complete The Following Reids To Request An Order Organization Organization Organization Tesus Alcoholic Beverage Commission TABC  port File Email CC  Total Labels for Order 0 00000  Total Labels for Order 0 00000  Total Price for Order 0 00000  Total Price for Order 0 0 0 0 0 0 0 0 0 0 0 0 0 0 0 0 0 0 0                                                                                                    |                          |                      |                      |                               |                                          |  |
| Order Number     Organization       0080011304     Texas Alcoholic Beverage Commission TABC       port File     Email CC       © Concer File     Complete Order       Total Labels for Order     Total Price for Order       0     0.0000                                                                                                    | ase Complete The Following Fields To Request An Order Order Number Organization Order Number Organization Tessa Atcoholic Beverage Commission TABC  port File Email CC  Total Labels for Order O O O O O O O O O O O O O O O O O O O                                                                                                    |                          |                      |                      |                               | ∰ Choose file Upload                     |  |
| Order Number     Organization       0080011304     Texas Alcoholic Beerrage Commission TABC       port File     Email CC       Is Choose File     Submit       Total Labels for Order     Total Price for Order       0     0.0000                                                                                                    | ase Complete The Following Fields To Request An Order Order Number Order Number Organization Order Number Insus Alcoholic Beverage Commission TABC  port File Email CC  Total Labels for Order O O O O O O O O O O O O O O O O O O O                                                                                                    | Stamps List/Ranges       |                      |                      | Notes                         | Proof Documentation (Police Report, etc) |  |
| Order Number     Organization       0080011304     Texas Alcoholic Beverage Commission TABC       port File     Email CC       schoose File     Submit         Total Labels for Order     Total Price for Order       0     00000         TABC Returns   Primary License ID (P)*          Subordinate License ID (LP)*     Reason for Return *                                                                                                    | ase Complete The Following Fields To Request An Order  Order Number Organization  Organization  Insus Alcoholic Beverage Commission TABC  port File  Total Labels for Order  Total Labels for Order  Total Price for Order  Cancel Order Complete Order  TABC Returns  Primary License ID (P)*  Reason for Return *  Reason for Return *                                                                                                    |                          |                      |                      |                               | Select an option                         |  |
| Order Number     Organization       0080011304     Texas Alcoholic Beverage Commission TABC       port File     Email CC       sc Choose File     Submit       Total Labels for Order     Total Price for Order       0     0.0000                                                                                                    | are Complete The Following Reids To Request An Order Order Number Organization Description Description | Primary License ID (P) * |                      |                      | Subordinate License ID (LP) * | Reason for Return *                      |  |
| Order Number     Organization       0080011304     Texas Alcoholic Beverage Commission TABC       port File     Email CC       Schoose File     Total Labels for Order       Total Labels for Order     Total Price for Order       0     0.00000                                                                                                    | ase Complete The Following Fields To Request An Order                                                                                                    | TABC Returns             |                      |                      |                               |                                          |  |
| Order Number     Organization       0080011304     Texas Alcoholic Beverage Commission TABC       port File     Email CC       sc Choose File     Subinit   Total Labels for Order Total Price for Order O 00000  Add Line Cancel Order Complete Order                                                                                                    | are Complete The Following Reids To Request An Order  Organization  Organization  Organization  Tesus Alcoholic Beverage Commission TABC   port File  Total Labels for Order  Total Price for Order  O  0  0  0  0  0  0  0  0  0  0  0  0                                                                                                    |                          |                      |                      |                               |                                          |  |
| Order Number     Organization       0080011304     Texas Alcoholic Beverage Commission TABC       port File     Email CC       Is Choose File     Submit                                                                                                    | ase Complete The Following Reids To Request An Order Organization ORG9011304 Texas Alcoholic Beverage Commission TABC  port File Email CC Schoose File Submit                                                                                                    |                          | Total Labels for Ord | er                   | Total Price for Order         | Add Line Cancel Order Complete Order     |  |
| Order Number     Organization       0080011304     Texas Alcoholic Beverage Commission TABC       port File     Email CC                                                                                                    | are Complete The Following Redust An Order  Order Number Organization Texas Alcoholic Beverage Commission TABC  optor File Email CC                                                                                                    | Choose File Submit       |                      |                      |                               |                                          |  |
| Order Number         Organization           0080011304         Texas Alcoholic Beverage Commission TABC         V                                                                                                    | ase Complete The Following Reids To Request An Order  Trace Number Organization  Texas Accholic Beverage Commission TABC                                                                                                    | port File                |                      | Email CC             |                               |                                          |  |
| Order Number Organization                                                                                                    | ase Complete The Following Reids To Request An Order                                                                                                    | 0080011304               |                      | Texas Alcoholic Beve | rage Commission TABC 🗸 👻      |                                          |  |
|                                                                                                    | ase Complete The Following Fields To Request An Order                                                                                                    | Order Number             |                      | Organization         |                               |                                          |  |

• Select the TABC Returns/Discrepancies from the dropdown list in the Item field.

| Add Line       | /   |                                  |
|----------------|-----|----------------------------------|
| Item<br>Select | ~ · | Quantity of Labels for this line |
|                |     | Cancel Add                       |

• Enter the quantity of stamps to return in the **Quantity of Labels** field. **Important note:** You must enter the total number of stamps instead of the number of sheets or rolls. For example, if you're returning 10 sheets, enter "800" as the quantity because 10 sheets x 80 stamps per sheet = 800 stamps total. 9. Click the Add button to save the line and return to the Request Order screen.

| Add Line                                   |                                  |
|--------------------------------------------|----------------------------------|
| Item<br>9010006 TABC Returns/Discrepancies | Quantity of Labels for this line |
| TABC VD v1                                 |                                  |
| TABC Order                                 |                                  |
| Image Preview:                             |                                  |
|                                            | Cancel                           |

10. The order line you added should be displayed in a data table on the **Request Order** screen.

| 0080011304               |                         | Organization<br>Texas Alcohol | n<br>lic Beverage Commission TABC 🗸 🗸 |          |                        |                     |         |
|--------------------------|-------------------------|-------------------------------|---------------------------------------|----------|------------------------|---------------------|---------|
| sport File<br>Submit     |                         | Email CC                      | ]                                     |          |                        |                     |         |
|                          | Total Labels for<br>500 | Order                         | Total Price for Order<br>0.0500       |          | Add Line Cancel C      | rder Complete Order |         |
| TABC Returns             |                         |                               |                                       |          |                        |                     |         |
| Primary License ID (P) - |                         |                               | Subordinate License ID (LP) *         |          | Select an option       |                     | ~       |
| Stamps List/Ranges       |                         |                               | Notes                                 |          | Proof Documentation (1 | Police Report, etc) |         |
|                          |                         |                               |                                       |          |                        |                     |         |
| A Line Number            | sku                     | Descriptio                    | on                                    | Quantity | Price per Label        | Total Price         | Actions |

• If you have multiple formats (e.g., sheets, small rolls, large rolls) of stamps to return, please repeat steps 7 and 8.

11. The data table with the return details has the following columns:

- Line number
- Item SKU
- Item description
- Quantity returned
- Unit price per label
- Item total price (Quantity x Price per label)
- 12. To edit an order line, click on the edit icon *I* under the Actions column. The system shows a screen like the image above and allows you to modify the line information.
  - Modify the information that you wish to change.
  - Click the **Add** button to save the changes or the **Cancel** button to exit without saving.
- 13. To delete an order line, click on the trashcan image induction under the Actions column. Click **Proceed** to continue or click **Cancel** if you don't want to remove the order line.
- 14. When order lines are added, the system completes the following fields in the General Order Information section. **Prices are for reference only**.
  - Total Labels for Order: displays total number of labels as you add items to the order.
  - Total Price for Order: displays total price as you add items to the order.
- 15. Review the order details for any errors.
- 16. You can cancel the order by clicking the **Cancel Order** button. The system will discard the order and exit the screen.
- 17. Complete the return by clicking the **Complete Order** button.

| lease Complete The Following Fle | lds To Request An Order |                               |                                     |                     |                                          |                              |       |
|----------------------------------|-------------------------|-------------------------------|-------------------------------------|---------------------|------------------------------------------|------------------------------|-------|
| Order Number Organi              |                         |                               | ganization                          |                     |                                          |                              |       |
| 0080011304 Texas Alcoh           |                         |                               | pholic Beverage Commission TABC 🗸 🗸 |                     |                                          |                              |       |
| nport File                       |                         | Email CC                      |                                     |                     |                                          |                              |       |
| se Choose File Submit            |                         |                               |                                     |                     |                                          |                              |       |
|                                  |                         |                               |                                     |                     |                                          |                              |       |
|                                  | Total Labels for Orde   | er                            | Total Price for Order               |                     | Add Line Cancel Or                       | der Complete Order           |       |
|                                  |                         |                               |                                     |                     |                                          |                              |       |
| TABC Returns                     |                         |                               |                                     |                     |                                          |                              |       |
| Primary License ID (P) *         |                         | Subordinate License ID (LP) • |                                     | Reason for Return * |                                          |                              |       |
|                                  |                         |                               |                                     |                     | Select an option                         |                              |       |
|                                  |                         |                               | Notes                               |                     | Proof Documentation (Police Report, etc) |                              |       |
| Stamps List/Ranges               |                         |                               | Notes                               |                     | Proof Documentation (Pe                  | olice Report, etc)           |       |
| Stamps List/Ranges               |                         |                               | Notes                               |                     | Proof Documentation (Pe                  | olice Report, etc)           |       |
| Stamps List/Ranges               |                         |                               | Notes                               |                     | Proof Documentation (Pe                  | olice Report, etc)<br>Upload |       |
| Stamps List/Ranges               | SKU                     | Description                   | Notes                               | Quantity            | Proof Documentation (Pr                  | Uplead                       | Actic |

- 18. When an order is submitted, the system:
  - Saves the order record.
  - Marks the created order with a **Pending** status.
  - Sends an email notification confirming that the order has been submitted to:
    - The users specified in the selected order template.
    - All users included in the **Email CC** field in the General Order Information section.

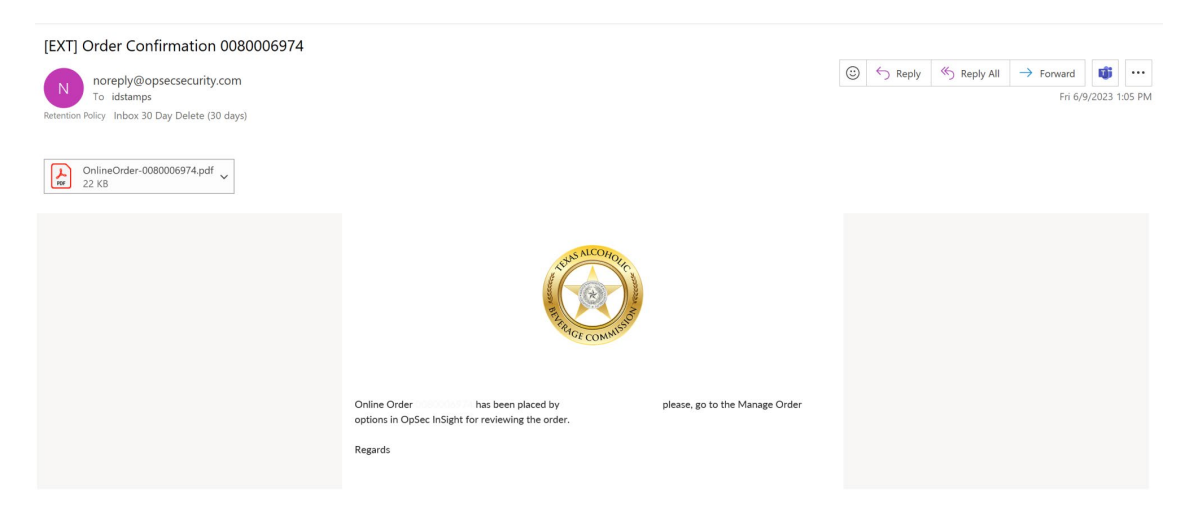

19. After submitting, your request will be reviewed by TABC staff. You will receive an email with an attached FedEx shipping label to print once your request is approved. If your request is denied, the account holder will receive an email with an explanation for the denial.

Please mail your return within two to three business days after receiving the shipping label.

Customer Guide Track & Trace InSight January 2023

This document contains information belonging to OpSec Security Group; its use is provided under a license agreement, which contains the restrictions of use and is protected by copyright laws.

Total or partial reproduction of this document and transmission of same by any means, electronic, mechanical, photocopy, or any other means is prohibited without previous and written permission by OpSec Security Group.

All rights reserved © 2023, by OpSec Security Group.

The information contained in this document is subject to change without previous warning. Changes will be published in OpSec official channels.

If you notice any inconvenience or error in the document, please inform TABC. OpSec Security Inc. does not guarantee that this document is free of errors.

Copyright© 2023 All rights reserved